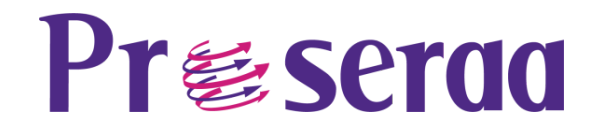

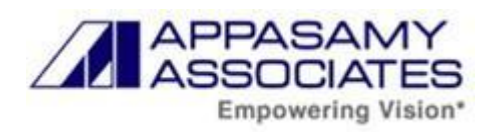

## APPASAMY ASSOCIATES PVT. LTD.

# SALES USER MANUAL FOR MOBILE

Installing the Mobile Version to Accessing the Mobile App

07-08-2023

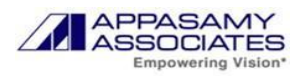

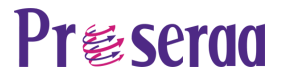

### **Table of Contents**

| 1 | Install the Mobile Version              | 03 |
|---|-----------------------------------------|----|
| 2 | Open the Installed App                  | 04 |
| 3 | Login to Salesforce Mobile App          | 05 |
| 4 | Check in through Visit Management       | 08 |
| 5 | App launcher & Accessing the mobile App | 11 |

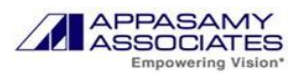

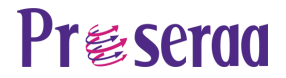

#### 1. Install the Mobile Version:

- a. To Download the Salesforce Mobile Application follow the steps below:
  - i. Open the Play Store App and Search for Salesforce App.

| ÷                         | salesfo                                 | orce app                                                    | C                             | ۲ ¢      |    |
|---------------------------|-----------------------------------------|-------------------------------------------------------------|-------------------------------|----------|----|
| (R                        | myHQ<br>Ad • m<br>4.0 *                 | - Coworking<br>yHQ<br>14 MB I Rated                         | Spa                           | stall    |    |
|                           | Best Co                                 | oworking Space                                              | in Mumbai                     |          |    |
| 9                         | Saler                                   | sforce.com, inc.                                            | In                            | stall    |    |
| 41T                       | 4.4★<br>reviews ©                       | 67 M                                                        | в                             | Rated fo | r: |
| *                         | •                                       | 1                                                           |                               | -        | -  |
|                           |                                         |                                                             |                               |          |    |
| 6                         | A.                                      | 2.                                                          |                               |          | 1  |
| 1                         |                                         | 2                                                           |                               | 1        | 1  |
| Sale                      | esforce, whe                            | rever you are. A                                            | Aanage your o                 | tay.     | 1  |
| Sale<br>upd<br>Ads        | esforce, whe<br>ate records,            | rever you are. A<br>view dashboar<br>d to your s            | Aanage your o<br>ds.          | iay.     | 1  |
| Sale<br>upd<br>Ads        | storce, whe<br>ate records,<br>• Relate | d to your s                                                 | Aanage your o<br>ds.<br>earch | fay.     | /  |
| Sale<br>upd<br>Ads        | sforce, whe<br>ate records,<br>• Relate | rever you are. A<br>view dashboar<br>d to your s<br>saasgur | Aanage your o<br>da.<br>earch | fay.     | /  |
| Sale<br>upd<br>Ads<br>Ama | Relate                                  | d to your s<br>saasguru: Sa<br>force training               | Aanage your o<br>ds.<br>earch | fay,     |    |

ii. Click on the Install button to download the Application

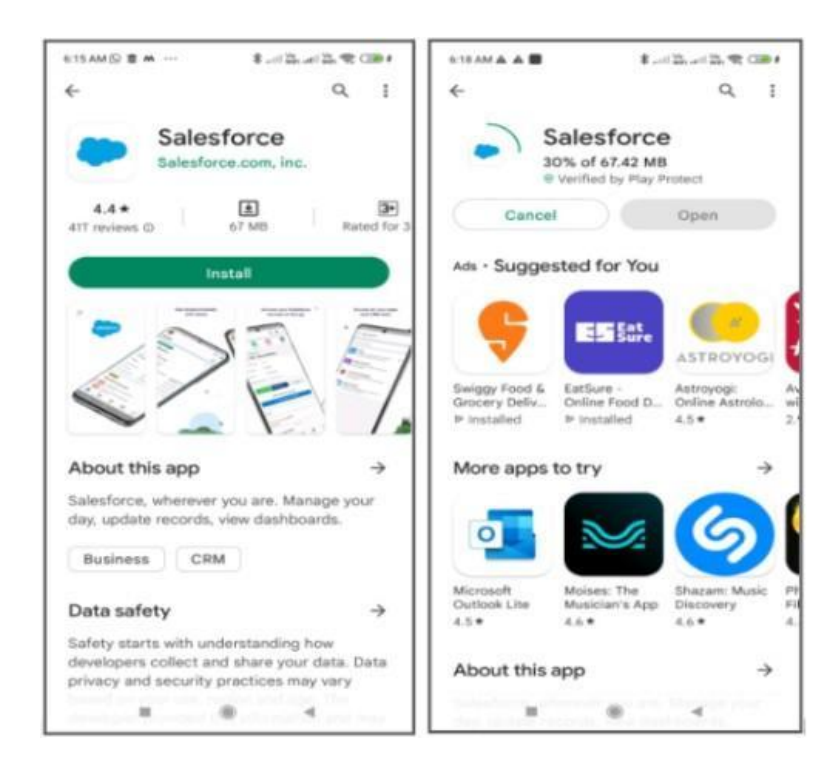

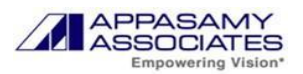

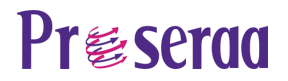

#### 2. Open the Installed App:

- a. Once the App is installed follow the steps below:
  - i. Click on Open to open the installed salesforce app.

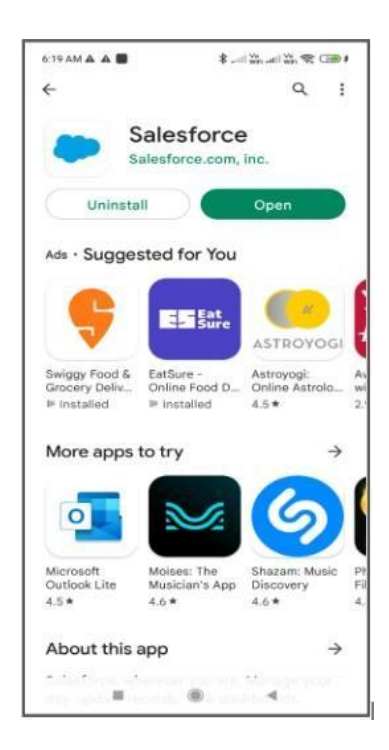

ii. Read the Order form Supplement Terms and Condition and Click on I agree.

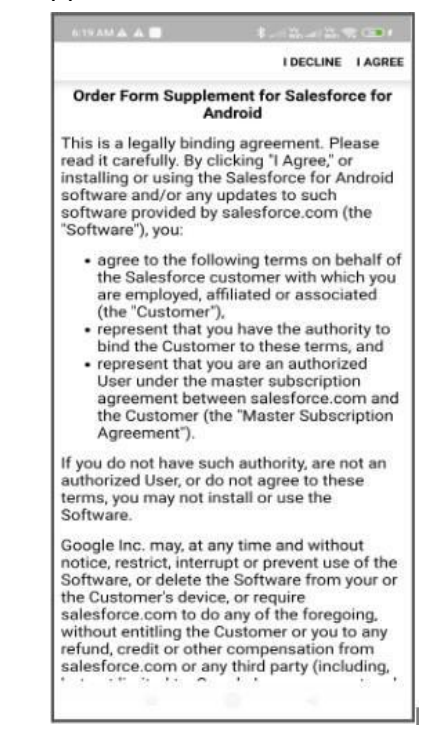

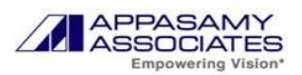

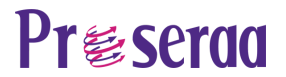

#### 3. Login To Salesforce Mobile App:

1. Choose the server you want to login into, by clicking the 3 dots on the right hand side top corner and click Change server.

| 1213M 0 0                 | State and the state of the state |
|---------------------------|----------------------------------|
|                           | 1                                |
|                           | Change Server                    |
| sale                      | Clear Cookies                    |
|                           | Reload                           |
| Usemame                   |                                  |
| 1                         |                                  |
| Password                  |                                  |
|                           |                                  |
| Loj                       | g In                             |
| Remember me               |                                  |
| Forgot Your Password?     | Use Custom Domain                |
|                           |                                  |
| © 2023 Salesforce, Inc. A | all rights reserved.   Privacy   |
|                           |                                  |
|                           |                                  |
|                           |                                  |

2. Choose the server to Production, and select the server to Log In.

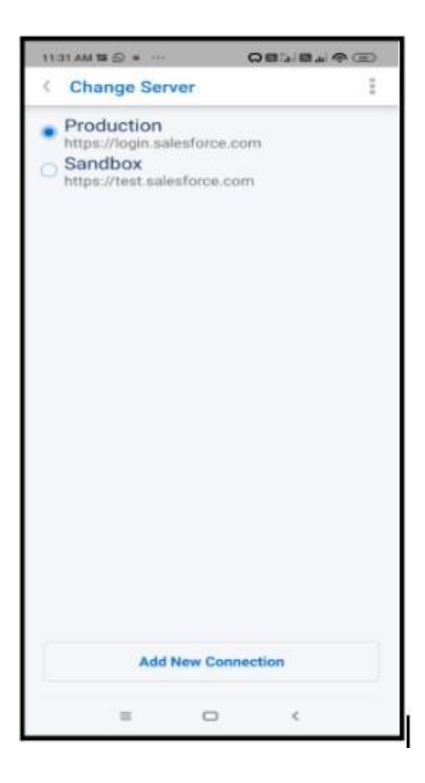

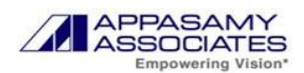

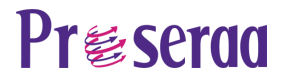

3. Use your credentials to Login in to the Salesforce Mobile App.

| +              | Log            | In                   | \$      |
|----------------|----------------|----------------------|---------|
|                | sales          | force                |         |
| Usemame        |                |                      |         |
| trailhead      | @sfmobileap    | op.com               |         |
| Password       |                |                      |         |
|                | ••••           |                      |         |
|                | Log            | In                   |         |
| Remember       | er me          |                      |         |
| Forgot Your F  | Password?      | Use Custom D         | omain   |
| © 2020 salesfo | orce.com, inc. | All rights reserved. | Privacy |

4. Once Logged in Click on Allow button to Allow the Access of Salesforce in Android.

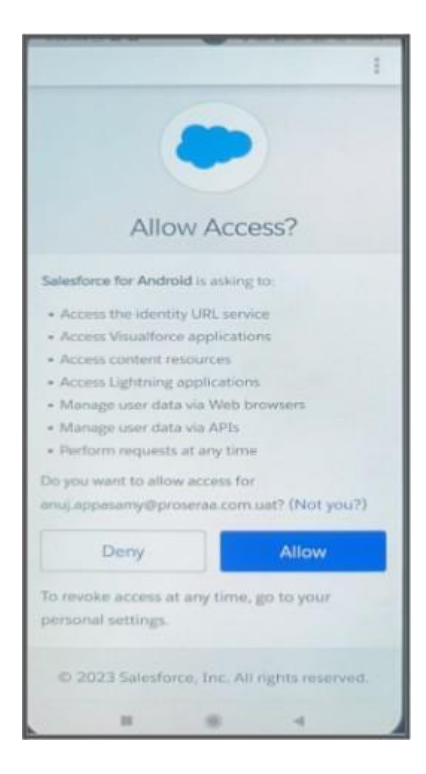

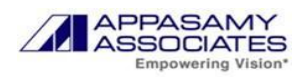

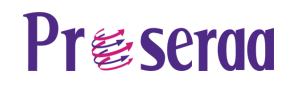

5. Successfully Logged into Salesforce App.

| HOME |         | MEETINGS                    | ATTENDENCE |
|------|---------|-----------------------------|------------|
|      |         | Check In<br>Check Out       |            |
|      | You hav | ve 1 meetings t<br>View All | oday       |
|      |         |                             |            |
|      |         |                             |            |
|      |         |                             |            |

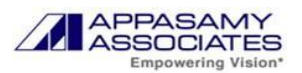

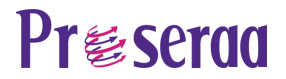

#### 4. Check in through Visit Management:

- 1. In Salesforce mobile, you will be directed to the Visit Management Page, where the agent or user can Log In and Log Out, and also see the total meeting scheduled or Attendance or To Do List.
- 2. Click on Check In button

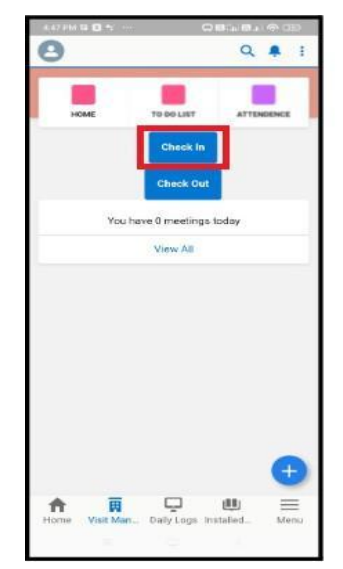

3. Once clicked, a Confirmation dialog box appears asking "Are You sure You want to Check In", YES/NO, click on yes to log in the attendance and to create a daily log.

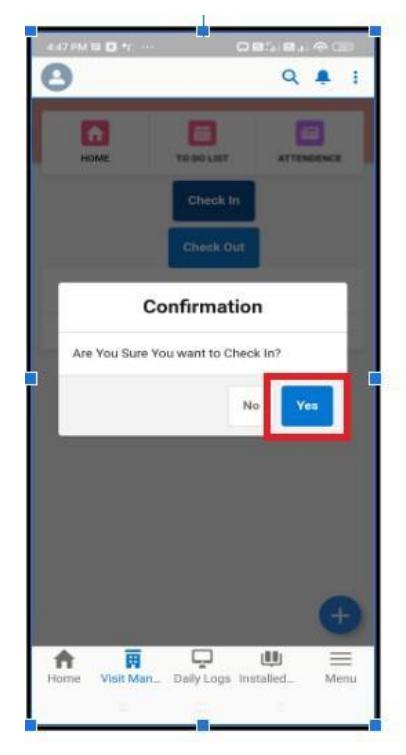

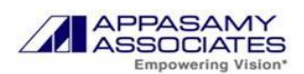

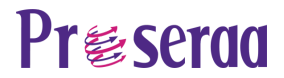

4. If the Location is not enabled, then it prompts to enable the location, if already enabled it automatically detects the location and prompts the user.

| 4.47 PM 10 🖬 🕶 🚥                      | 0818193                   |
|---------------------------------------|---------------------------|
| 0                                     | ۹ 🖡 :                     |
| Location Detected<br>determined succe | Location ×                |
|                                       | Check In                  |
|                                       | Check Out                 |
| You have 0                            | meetings today            |
| 3                                     | /iew All                  |
|                                       | •                         |
| Home Visit Man_ Di                    | ily Logs Installed., Menu |
|                                       |                           |

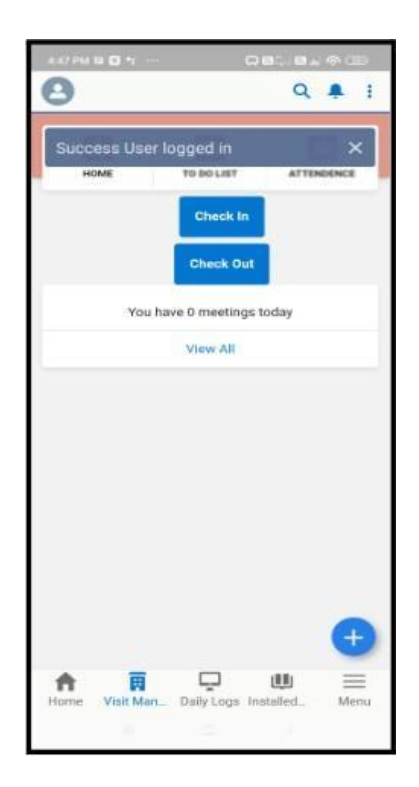

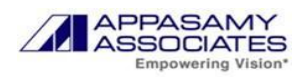

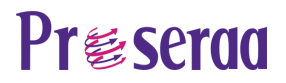

5. Once Checked in Check the daily log created by navigating to the Daily log section through Navbar.

| 4:48 PM 10 0 *r ····                 | 08.000               |
|--------------------------------------|----------------------|
| 0                                    | Q 🐥 I                |
| Edit                                 | Submit for Approval  |
| Det                                  | tails                |
| Daily Log Name<br>DL-00446           |                      |
| Check In<br>18.6022721, 73.95691     | 109                  |
| Check in Date<br>29/07/2023, 4:47 pm |                      |
| Distance<br>0.00                     |                      |
| Attendance status<br>Present         |                      |
| Food count<br>0                      |                      |
| Travel Expense<br>O                  |                      |
| Owner<br>😁 Anuj Kumar                |                      |
| Check Out                            | Logs Installed. Menu |

- 6. The user can see the time and date he has logged in.
- 7. The details consist of Check in and Check out Latitude and longitude, Check out Date, etc.

| 4.48 PM 18 🖸 🐮 …                  |                      |
|-----------------------------------|----------------------|
| 8                                 | Q 🐥 :                |
| Edit                              | Submit for Approval  |
| Det                               | ails                 |
| Daily Log Name<br>DL-00446        |                      |
| Check in 18.6022721, 73.95691     | 09                   |
| Check In Date 29/07/2023, 4:47 pm |                      |
| Distance<br>0.00                  |                      |
| Attendance status<br>Present      |                      |
| Food count<br>0                   |                      |
| Travel Expense<br>0               |                      |
| Owner<br>😁 Anuj Kumar             |                      |
| Check Out                         | Logs Installed. Menu |

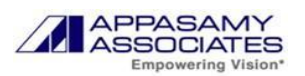

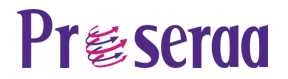

#### 5. App Launcher and Accessing the Mobile App:

 If you don't see the Appasamy Associates application, launch the App Launcher by clicking the Menu Icon and then the App Launcher Icon (9 dots) in the top left corner of the navigation bar. To see all of your applications and items, click App Launcher and then select the Appasamy Associates Sales app. For reference, see the image below.

| App Launcher     Appasamy Visit Management     Appasamy Visit Management     Appasamy Visit Management     Appasamy Visit Management     Appasamy Visit Management     Daily Logs     Daily Logs     Joaily Logs     Joai                                                                                                    | 4.41                    |                                                                                                    |
|----------------------------------------------------------------------------------------------------|-------------------------|----------------------------------------------------------------------------------------------------|
| Menu  App Launcher All Items  Appasamy Visit Management  Visit Management  Nome Visit Management  Daily Logs  Note: Sub Products  Sub Products  Sub Products  Spare Products  Payments  Payments  Payments  Appasamy Visit Management  Appasamy Visit Management  Appasamy Visit Management  Appasamy Visit Management  Appasamy Sales Console  Appasamy Sales Console  Appasamy Sales Console  Sales Sul emarter and faster with the world's #1 CRM equition.  Sub Crosses and anatys your data is targets.  Sub Concerses and anatys your the sales Customize and automate the sales Customize and automate the                                                                                                    | 10.00                   |                                                                                                    |
| App Launcher   Appasamy Visit Management   Home   Oaily Logs   Installed Products   Sub Products   Sub Products   Order Payments   Payments   Poree   Visit Man                                                                                                    | 0                       | ~ <b>~</b> •                                                                                                    |
| App Launcher         All Items         All Items         Appasamy Visit Management       < Edit                                                                                                    | IVIE                    |                                                                                                    |
| All Items   Appasamy Visit Management   Home   Visit Management   Daily Logs   Installed Products   Sub Products   Spare Products   Order Payments   Payments   Pome   Visit Man                                                                                                    |                         | App Launcher                                                                                                    |
| Appasamy Visit Management  Home Visit Management Daily Logs Installed Products Sub Products Sub Products Spare Products Order Payments Payments Payments Payments Home vinit Man_ Daily Logs installed. Menu Home vinit Man_ Daily Logs installed. Appasamy Visit Management Appasamy Visit Management Appasamy Sales Console Sales Sell smarter and faster with the worlds strayets. Solor sales activity, and guide your team to help them meet and exceed as faster, and qualify and nurture prospects using best indexed. Sales Console Sales Console Sales Console Sales Sell smarter and faster with the worlds strayets. Sales Sell smarter and faster with the worlds strayets. Sales Sell smarter and faster and exceed as faster, and qualify and nurture prospects using best indexeed. Sales Operations Customize and automate the sales prospects using best indexeed. Relationship Management                                                                                                    |                         | All Items                                                                                                    |
| <ul> <li>Home</li> <li>Visit Management</li> <li>Qaily Logs</li> <li>Installed Products</li> <li>Sub Products</li> <li>Sub Products</li> <li>Spare Products</li> <li>Order Payments</li> <li>Payments</li> <li>Payments</li> <li>Vinit Man_ Daily Logs installed.</li> <li>Menu</li> <li>Appasamy Visit Management</li> <li>Appasamy Sales Console</li> <li>Sales Soli strate and faster with the solid st OKM collion.</li> <li>Sales Leadership Monitor sales activity, and guide your team to help them meet and exceed as faster, and qualify and nurture prospects using best prospects using best prospects usi</li></ul>                                                                                                    |                         | Appasamy Visit Management Cedit                                                                                                    |
| <ul> <li>Visit Management</li> <li>Daily Logs</li> <li>Installed Products</li> <li>Sub Products</li> <li>Spare Products</li> <li>Order Payments</li> <li>Payments</li> <li>Payments</li> <li>Payments</li> <li>Forme Vinit Man_ Daily Logs Installed.</li> <li>Appasamy Visit Management</li> <li>Appasamy Service Console</li> <li>Appasamy Seles Console</li> <li>Sales<br/>Sell smarter and faster with the<br/>worlds #1 CRM eolution.</li> <li>Sales<br/>Sell smarter and faster with the<br/>worlds #1 CRM eolution.</li> <li>Sales<br/>Sell smarter and faster with the<br/>worlds #1 CRM eolution.</li> <li>Sales<br/>Sell smarter and faster with the<br/>worlds #1 CRM eolution.</li> <li>Sales<br/>Sell smarter and faster with the<br/>worlds #1 CRM eolution.</li> <li>Sales<br/>Sell smarter and faster with the<br/>worlds #1 CRM eolution.</li> <li>Sales Console</li> <li>Sales Console</li> <li>Sales Console</li> <li>Sales Console</li> <li>Sales Console</li> <li>Sales Console</li> <li>Sales Console</li> <li>Sales console</li> <li>Sales Console</li> <li>Sales console</li> <li>Sales console</li> <li>Sales Console</li> <li>Sales console</li> <li>Sales console<th>A</th><th>Home</th></li></ul>                                         | A                       | Home                                                                                                    |
| <ul> <li>Daily Logs</li> <li>Installed Products</li> <li>Sub Products</li> <li>Spare Products</li> <li>Order Payments</li> <li>Payments</li> <li>Payments</li> <li>Payments</li> <li>Were</li> <li>Were</li> <li>Were</li> <li>Were</li> <li>Appasamy Visit Management</li> <li>Appasamy Sales Console</li> <li>Sales</li> <li>Sell smarter and faster with the worlds stagets.</li> <li>Sell smarter and faster with the worlds stagets.</li> <li>Sales Leadership<br/>Monitor sales activity, and guide your team to help them meet and exceed as a stagets.</li> <li>Lead Generation<br/>Generate leads faster, and qualify and nurture prospects using best prospects using best prospec</li></ul>                                                                                                    | Ţ                       | Visit Management                                                                                                    |
| <ul> <li>Installed Products</li> <li>Sub Products</li> <li>Spare Products</li> <li>Order Payments</li> <li>Payments</li> <li>Payments</li> <li>Payments</li> <li>Vinit Man_ Daily Logs Installed. Image with the seles products</li> <li>Appasamy Visit Management</li> <li>Appasamy Sales Console</li> <li>Appasamy Sales Console</li> <li>Sales Sel smarter and faster with the sole at Console</li> <li>Sales Leadership Monitor sales activity, and guide your team to help them meet and exceed as and nutrure prospects using best prospects using best prospects usi</li></ul>                                                                                                    | P                       | Daily Logs                                                                                                    |
| <ul> <li>Sub Products</li> <li>Spare Products</li> <li>Order Payments</li> <li>Payments</li> <li>Payments</li> <li>Payments</li> <li>Vinit Man_ Daily Logs Installed.</li> <li>Kenu</li> <li>Appasamy Visit Management</li> <li>Appasamy Sales Console</li> <li>Appasamy Sales Console</li> <li>Sales Sel smarter and faster with the work at CRM colution.</li> <li>Sales Leadership<br/>Monitor sales activity, and guide your team to help them meet and exceed as targets.</li> <li>Sales Leadership<br/>Monitor sales activity, and guide your team to help them meet and exceed</li> <li>Sales Console</li> <li>Sales Console</li> <li>Sales Console</li> <li>Sales Sales activity, and guide your team to help them meet and exceed as a console and exceed as a console and muture prospects using best prospects using best prospects</li></ul>                                                                                                    | ш                       | Installed Products                                                                                                    |
| <ul> <li>Spare Products</li> <li>Order Payments</li> <li>Payments</li> <li>Payments</li> <li>Payments</li> <li>Image: Payments</li> <li>Payments</li> <li>Image: Payments</li> <li>Image: Payments</li> </ul>                                                                                                    |                         | Sub Products                                                                                                    |
| <ul> <li>Order Payments</li> <li>Payments</li> <li>Payments</li></ul>                                                                                                    | ۶                       | Spare Products                                                                                                    |
| Payments Payments Porce Visit Man_ Delty Logs Installed. Find an app Appasamy Visit Management Appasamy Sales Console Appasamy Sales Console Sales Solid ST CRM collision. Sales Leadership Monitor sales activity, and guide your team to help them meet and exceed as a strayets. Sales Console Sales Solid ST CRM collision. Sales Leadership Monitor sales activity, and guide your team to help them meet and exceed as a strayets. Sales Console Sales Console Sales Console Sales Console Sales Console Sales Console Sales Console Sales Console Sales Console Solid ST CRM collision. Sales Console Sales Console Sales Console Sales Console Sales Console Sales Console Sales Console Sales Console Sales Console Sales Console Sales Console Sales Console Sales Console Sales Console Sales Console Relationship Management                                                                                                    |                         | Order Payments                                                                                                    |
| Home Vinit Man. Daily Logs installed.<br>Home Vinit Man. Daily Logs installed.<br>X App Launcher<br>Appasamy Visit Management<br>Appasamy Sales Console<br>Appasamy Sales Console<br>Appasamy Sales Console<br>Sales<br>Solid stratter and faster with the<br>world stratter and faster with the<br>Solid stratter and faster with the<br>Solid stra |                         | Payments                                                                                                    |
|                                                                                                    | Horr                    | e Vinit Man_ Daily Logs Installed.                                                                                                    |
| <ul> <li>C. Find an app</li> <li>Appasamy Visit Management</li> <li>Appasamy Service Console</li> <li>Appasamy Service Console</li> <li>Appasamy Seles Console</li> <li>Sales</li> <li>Seli smarter and faster with the worlds #1 CRM solution.</li> <li>Sales Leadership</li> <li>Monitor sales activity, and guide your team to help them meet and exceed sales targets.</li> <li>Lead Generation</li> <li>Generate leads faster, and qualify and nurture prospects using best procees.</li> <li>Sales Operations</li> <li>Customize and automate the sales formake informed business decisions.</li> <li>Relationship Management</li> </ul>                                                                                                    | _                       |                                                                                                    |
| Appasamy Visit Management  Appasamy Service Console  Appasamy Sales Console  Sole smarter and faster with the worlds #1 CRM solution.  Lead Generation Generate leads faster, and qualify and nurture prospects using best proceses, and analyze your data to make informed business decisions. Relationship Management                                                                                                    | Kaste<br>× A            | pp Launcher                                                                                                    |
| Appasamy Service Console Appasamy Sales Console Sales Sales Sales Add the service and faster with the world's #1 CRM solution. Sales Leadership Monitor sales activity, and guide your teacher and the sales targets. Lead Generation Generate leads faster, and qualify and unture prospects using best Descent and automate the sales practices. Sales Operations Customize and automate the sales practices. Relationship Management                                                                                                    | × A                     | 아파 O + 유명은 B + 수 대<br>pp Launcher<br>nd an app                                                                                                    |
| <ul> <li>Appasamy Sales Console</li> <li>Sales<br/>Sell smarter and faster with the<br/>world's #1 CRM solution.</li> <li>Sales Leadership<br/>Monitor sales activity, and guide your<br/>team to help them meet and exceed<br/>sales targets.</li> <li>Lead Generation<br/>Generate leads faster, and qualify<br/>and nurture prospects using best<br/>procees, and analyze your data to<br/>make informed business decisions.</li> <li>Relationship Management</li> </ul>                                                                                                    | 4 an 10<br>× A<br>Q. Fi | pp Launcher<br>nd an app                                                                                                    |
| <ul> <li>Sales         Sales and faster with the         world's #1 CRM solution.         Sales Leadership         Monitor sales activity, and guide your         team to help them meet and exceed         sales targets.         Sales Constant on the sales activity and nurture prospects using best         practices.         Sales Operations         Customize and automate the sales         process, and analyze your data to         make informed business decisions.         Relationship Management</li> </ul>                                                                                                    | 2 april<br>× A<br>Q Fi  | pp Launcher<br>nd an app<br>Appasamy Visit Management<br>Appasamy Service Console                                                                                                    |
| <ul> <li>Sales Leadership<br/>Monitor sales activity, and guide your<br/>team to help them meet and exceed<br/>sales targets.</li> <li>Lead Generation<br/>Generate leads faster, and qualify<br/>and nurture prospects using best<br/>practices.</li> <li>Sales Operations<br/>Customize and automate the sales<br/>process, and analyze your data to<br/>make informed business decisions.</li> <li>Relationship Management</li> </ul>                                                                                                    |                         | pp Launcher<br>nd an app<br>Appasamy Visit Management<br>Appasamy Service Console<br>Appasamy Sales Console                                                                                                    |
| <ul> <li>Lead Generation<br/>Generate leads faster, and qualify<br/>and nurture prospects using best<br/>practices.</li> <li>Sales Operations<br/>Customize and automate the sales<br/>process, and analyze your data to<br/>make informed business decisions.</li> <li>Relationship Management</li> </ul>                                                                                                    | × A<br>Q.Fi             | Appasamy Visit Management<br>Appasamy Service Console<br>Appasamy Sales Console<br>Sales<br>Sell emarter and faster with the world's #1 CRM solution.                                                                                                    |
| <ul> <li>Sales Operations         Customize and automate the sales             process, and analyze your data to             make informed business decisions.         10 Relationship Management     </li> </ul>                                                                                                    |                         | Appasamy Visit Management<br>Appasamy Service Console<br>Appasamy Service Console<br>Sales<br>Sell sumter and faster with the worlds #1 CRM solution.<br>Sales Leadership<br>Monitor sales activity, and guide your team to help them meet and exceed sales targets.                                                                                                    |
| Relationship Management                                                                                                    | × A<br>Q. Fi<br>• 12    | Appasamy Visit Management<br>Appasamy Visit Management<br>Appasamy Service Console<br>Appasamy Seles Console<br>Sales<br>Sell emarter and faster with the world's #1 CRM solution.<br>Sales Leadership<br>Monitor sales activity, and guide your sales targets.<br>Lead Ceneration<br>Generate leads faster, and qualify and nutture prospects using beat practices.                                                                                                    |
| Build stronger customer relationships.                                                                                                    |                         | Appasamy Visit Management Appasamy Visit Management Appasamy Service Console Appasamy Sales Console Sales Seli smarter and faster with the world's #1 CRM solution. Sales Leadership Monitor sales activity, and guide your team to help the meet and exceed ales target the meet and exceed ales target the sales ales target the sales and multure prospects using best Cade Operations Cade Operations Customize and analyze your data to process, and analyze your data to process, and the an |

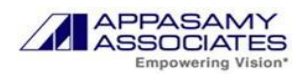

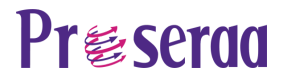

- 2. You will see the following in the **Appasamy Associates Sales** App.
  - a. Home
  - b. Leads
  - c. Lead Line Items
  - d. Accounts
  - e. Opportunities
  - f. Quotes
  - g. Orders
  - h. Order payments
  - i. Payments
  - j. Reports
  - k. Dashboards
  - I. Visit Management
  - m. Daily Logs

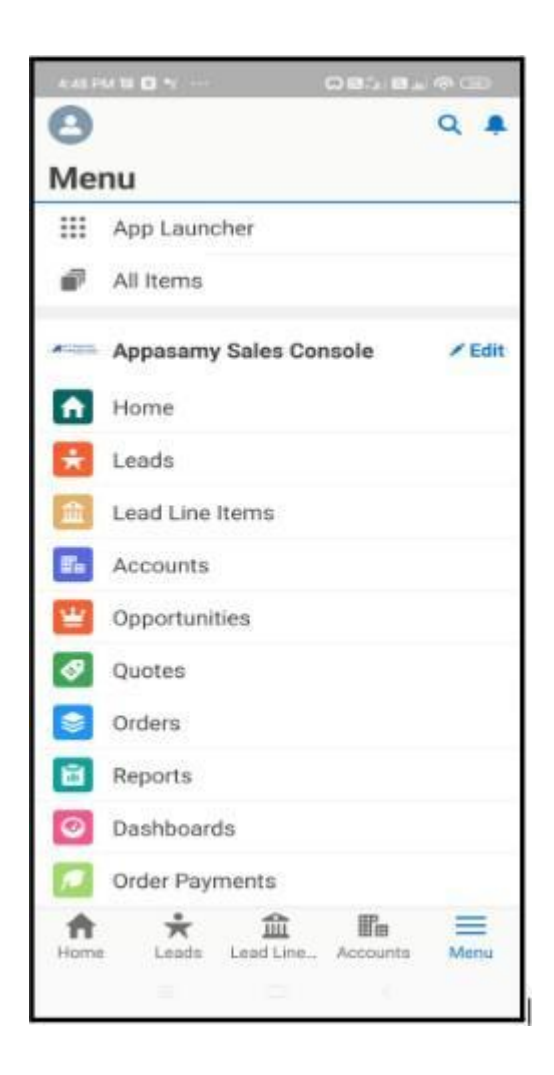